# dynafor<sup>™</sup>

Series LLXh Electronic Dynamometer dinamómetro electrónico serie LLXh dinamometro elettronico serie LLXh dinamómetro electrónico série LLXh

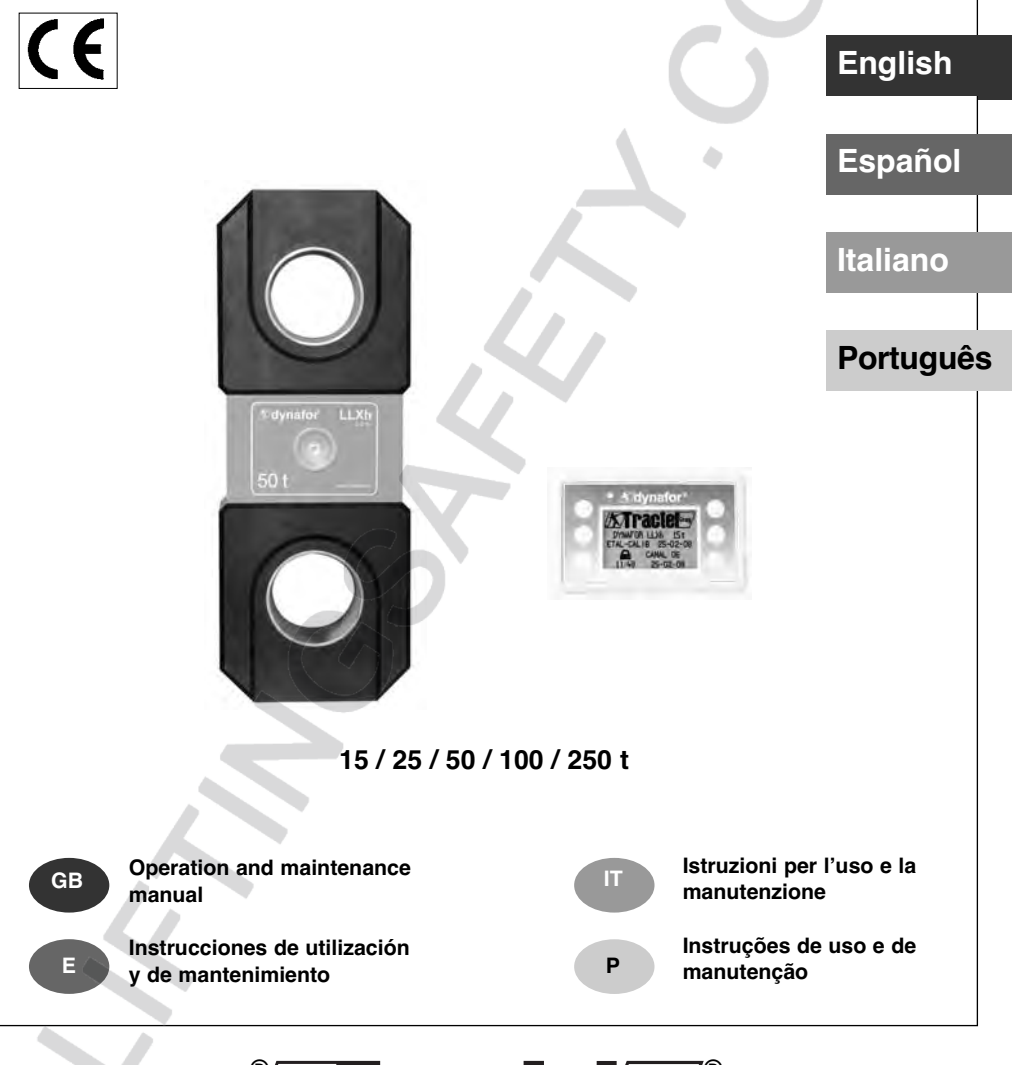

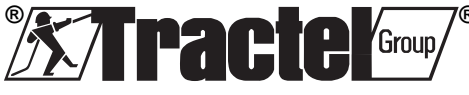

2

#### TABLE OF CONTENTS

| page                                                                                                    |
|----------------------------------------------------------------------------------------------------|
| PRIORITY RECOMMENDATIONS ····································                                                                                                    |
| 1. PRESENTATION       5         1.1. Operating Principle       5         1.2. Description and marking       6         1.2.1. Sensor       6         1.2.2. Display unit       7                                                                                                    |
| 2. SPECIFICATIONS                                                                                                    |
| 3. INSTALLATION, UTILIZATION AND UNINSTALLATION •••••••••9,10                                                                                                    |
| <b>4. UTILIZATION PROHIBITIONS</b> 10                                                                                                    |
| 5. OVERLOAD INDICATOR                                                                                                    |
| 6. OPERATION IN SINGLE CONFIGURATION       11         6.1. Commissioning       11         6.1.1. Enabling the sensor batteries       11         6.1.2. Charging the display unit       11         6.1.3. Turning on the sensor       11         6.1.4. Information provided by the sensor LED       11         6.1.5. Turning on the display unit       12         6.2.6. Elementary functions       12         6.2.1. Standard display screen       12         6.2.2. Detailed description       13         6.2.3. Icons       13         6.2.4. Elementary functions and corresponding displays       14         6.2.4. Elementary functions and corresponding displays       14         6.2.4.1. Standard display       14         6.2.4.2. Navigating between icons       14         6.2.4.3. Measurement unit selection       14         6.2.4.4. Tare Function       14         6.2.4.5. MAX Function ( Peak stress save )       15         6.2.4.6. Language selection function       16         6.2.5. Error Messages       17         6.3.1. Main Menu       17         6.3.1.1. Functions Menu       17 |

The functions described hereinafter enable standard use of the dynafor™LLXh The possibilities offered by dynafor™ LLXh extend well beyond these elementary functions, and respond to the wide range of requirements encountered in industry.

To name but a few: display of several sensors on the same display unit, display of the stress on one or more sensors on several display units, PC link-up, saving, totalling, dif ferentiation, threshold management etc... all of these functions are described further on in this manual.

| 6.3.1.1.1. Save ••••••••••••••••                                            |
|-----------------------------------------------------------------------------|
| 6.3.1.1.2. Total ••••••••••••••••                                           |
| 6.3.1.1.3. Threshold Management ••••• 20                                    |
| 6.3.1.2. Parameter setting menu •••••••••••••••••••••••                     |
| 6.3.1.2.1. Date and Time ••••••••21                                         |
| 6.3.1.2.2. Coefficients ••••••••••••••• 21                                  |
| 6.3.1.2.3. Available memory check ••••21                                    |
| 6.3.1.3. Languages ••••••••••••••••••••••••••••••••                         |
| 6.3.2. Other icons on the standard screen •••••••••••••••• 22               |
| 6.3.2.1. Sensor settings and data •••••••••••••••22                         |
| 6.3.2.2. Display Unit Settings and Data ••••••••••22                        |
| 6.3.2.3. Display unit and sensor identification and data •••• 22            |
| 6.3.2.4 Data on the power and status of the radio link •••• 23              |
|                                                                             |
| 7. OPERATION IN MULTIPLE CONFIGURATION ···································· |
| 7.1. Generalities ····································                      |
| 7.2. Examples of multiple configurations •••••••••••••••••••••              |
| 7.3. Safety Recommendations ••••••••••••••••••••••••••••••                  |
| 7.4. General procedure for setting up multiple configurations ••••••••• 25  |
| 7.5. Tools for setting up multiple configurations •••••••••••••••26         |
| 7.5.1. Unlocking an assembly ••••••••••••••••••••••••••••                   |
| 7.5.2. Locking an assembly •••••••••••••••••••••••••••                      |
| 7.5.3. Associating an assembly ••••••••••••••••••••••••••••                 |
| 7.5.4. Setting display unit parameters in Master and Slave mode ••• 27      |
| 7.5.5. Radio channel availability •••••••••••••••••••••••                   |
| 7.5.6. Changing the radio channel ••••••••••••••••••••••                    |
| 7.5.7. Association of components ••••••••••••••••••••••                     |
| 7.5.7.1. Adding one or more sensors a) & b) ••••••••• 29                    |
| 7.5.7.2. Adding a Slave display unit a) & b) ••••••• 30, 31                 |
| 7.6. Display in multiple configuration •••••••••••••••••••••••••••••••••••  |
| 7.6.1. Multiple Display menu                                                |
| 8 DC CONNECTION (ODTIONAL)                                                  |
| 0. PC CONNECTION (OPTIONAL)                                                 |
| 8. T. Description 33                                                        |
| 9. MAINTENANCE, CHECKING AND CLEANING ••••••••••••••••••••••                |
| 9.1. Battery and power pack status ••••••••••••••••••••••••••••••••••••     |
| 9.2. Changing sensor batteries ••••••••••••••••••••••••••••••••••••         |
| 9.3. Regulatory check ••••••••••••••••••••••••••••••••••••                  |
| 9.3.1. Certificate of Adjustment ••••••••••••••••••••••••••••••••••••       |
| 9.3.2. ISO 376 calibration certificate ••••••••••••••••••••••               |
| 9.4. Maintenance ••••••••••••••••••••••••••••••••••••                       |
| 10 STORAGE TRANSPORT DISPOSAL                                               |
|                                                                             |
| 11. OPERATING ANOMALIES AND TROUBLESHOOTING                                 |
| <b>12. PRODUCT MARKING</b>                                                  |
|                                                                             |
|                                                                             |
|                                                                             |
|                                                                             |
|                                                                             |
| *                                                                           |
| <b>^</b>                                                                    |

GB

#### PRIORITY RECOMMENDATIONS

#### CAUTION. Possible situation. Hazardous. Risk of slight injury or damage of the appliance.

#### Appliance completely protected by double or reinforced insulation.

- 1. Before installing and using this unit, to ensure safe, efficient use of the unit, be sure you have read and fully understood the information and instructions given in this manual. A copy of this manual should be made available to every operator. Extra copies of this manual can be supplied on request.
- 2. Do not use the unit if any of the plates mounted on the unit are missing or if any of the information on the plates, as indicated at the end of the manual, are no longer legible. Identical plates will be supplied on request; these must be secured on the unit before it can be used again.
- 3. Make sure that all persons operating this unit know perfectly how to use it in a safe way, in observance of all safety at work regulations. This manual must be made available to all users.
- 4. The positioning and commissioning of this appliance must be carried out under conditions thatensure installer safety in compliance with the relevant regulations.
- 5. Each time, before using the unit, inspect the unit for any visible damage, as well as the accessories used with the unit. Never use an appliance that is not obviously in good condition. Return the appliance to the manufacturer for servicing if any anomalies arise that have no connection with the state of the battery.
- 6. Protect your appliance from any form of impact, especially the display unit.
- 7. The unit must never be used for any operations other than those described in this manual. The unit must never be used to handle any loads exceeding the maximum utilization load indicated on the unit. It must never be used in explosive atmospheres.
- 8. This appliance should never be used for man-riding applications without a thorough prior check that the utilization coefficients required for personnel safety have been applied, and more generally that the safety regulations for the load line on which it has been installed have been applied.
- 9. Tractel declines any responsibility for use of this unit in a setup configuration not described in this manual.
- 10. Tractel declines any responsibility for the consequences of any changes made to the unit or removal of parts.
- 11. Tractel declines any responsibility for the consequences resulting from disassembly of the unit in any way not described in this manual or repairs performed without Tractel authorization, especially as concerns replacement of original parts by parts of another manufacturer.
- 12. As a dynafor™ dynamometer is a lifting accessory, the safety regulations applicable to this category of equipment must be applied.
- 13. If the unit is to be definitively removed from use, make sure the unit is discarded in a way which will prevent any possible use of the unit. All environment protection regulations must be observed.
- 14. Any operation of this appliance in conjunction with supplementary equipment relaying signals on an operating system must be preceded by a risk analysis related to the operating functions implemented, carried out by the system user or assembler, and all appropriate measures are taken as a consequence.
- 15. Certified in compliance with European regulations, this appliance should be checked for compliance with the regulations of any other country where it might be used, prior to being commissioned there.
- 16. The display power supply unit is used as a breaker and must be accessible at any time.

#### **1 PRESENTATION**

The dynafor™ LLXh dynamometers are precision appliances (0.2% ISO 376 . 21°C), for measuring pulling force and indicating loads. The capacity scale ranges from 150 kN to 2500 kN.

A dynafor™ LLXh is made up of a sensor and a mobile display unit.

A two-way radio link-up using the 2.4 GHz wave band conects the two components.

16 radio channels are used. Each display unit and sensor have their own address, enabling unequivocal identification in the event of a multiple set-up.

The shape of the dynamometers enable the use of standard shackles on both ends.

The technologies implemented on a radio and software level of fer, aside from the standard uses to be expected from an industrial dynamometer , multiple configuration possibilities that combine several sensors with several display units. They also of fer access to advanced function such as: saving, threshold management, monitoring etc.

GB

The PC – USB link permits to dowload, save and manage measurements data.

The standard version of the equipment comes with batteries and power pack in a plastic carrying case for capacities up to 50 t and wood case for 100 t and 250 t.

- a) A sensor
- b) A display unit and battery charger
- c) An operating and maintenance instruction manual
- d) A certificate of adjustment
- e) A certificate of CE compliance

#### 1.1 Operating Principle

The operating principle of the dynafor ™ LLXh is based on strain gauge measurement of the extension, within its limits of elasticity, of a metal body subjected to traction stress. The appliance will work in all directions.

The sensor generates an electrical signal that is proportional to the load. This signal is processed by a micro-processor analyser and then transmitted via radio waves to the display unit, which immediately displays the load applied to the sensor to which it is linked.

When switched on, the sensor data, such as identification and date of last metrology check, is displayed on the display unit.

The display unit is compatible with all of the LLXh model sensors, irrespective of their capacity . Unless otherwise ordered, the radio link-up between the LLXh and LLX2 sensor and the display unit is set definitively in the factory before dispatch. After this, the radio link can be configured by the user to meet their requirements.

#### 1.2 Description and marking

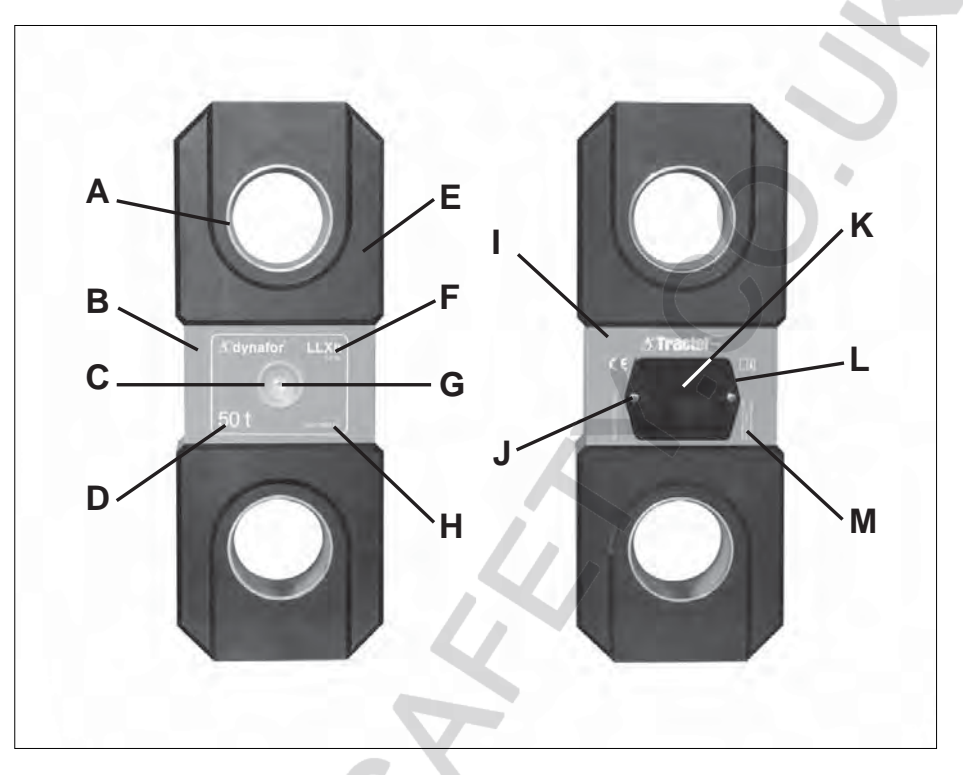

| Α | Centering ring           | Н | Serial N°.                 |
|---|--------------------------|---|----------------------------|
| В | Front plate              | I | Rear plate                 |
| С | Operating indicator      | J | Fixing screw of L          |
| D | Maximum sensor capacity  | К | Battery housing (3 x "AA") |
| Е | Body                     | L | Battery cover              |
| F | Designation and accuracy | М | Manufacturer's label       |
| G | On / Off button          |   |                            |

#### Provisions applied:

- Machine Directives: 98/37/CEE
- European Standards: EN 12100-1 and 12100-2
- CEM Directive: 89/336/CEE
- Electrical Safety: IEC 61010-1 2<sup>nd</sup> Edition
- Radio certifications: CE : Radio Tests EN 300 440-2 V1.1.1 / USA & Canada: FCC ID / Australia: C-Tick ID
- R&TTE Directive (1999/5/CE)

#### 1.2.2 Display unit

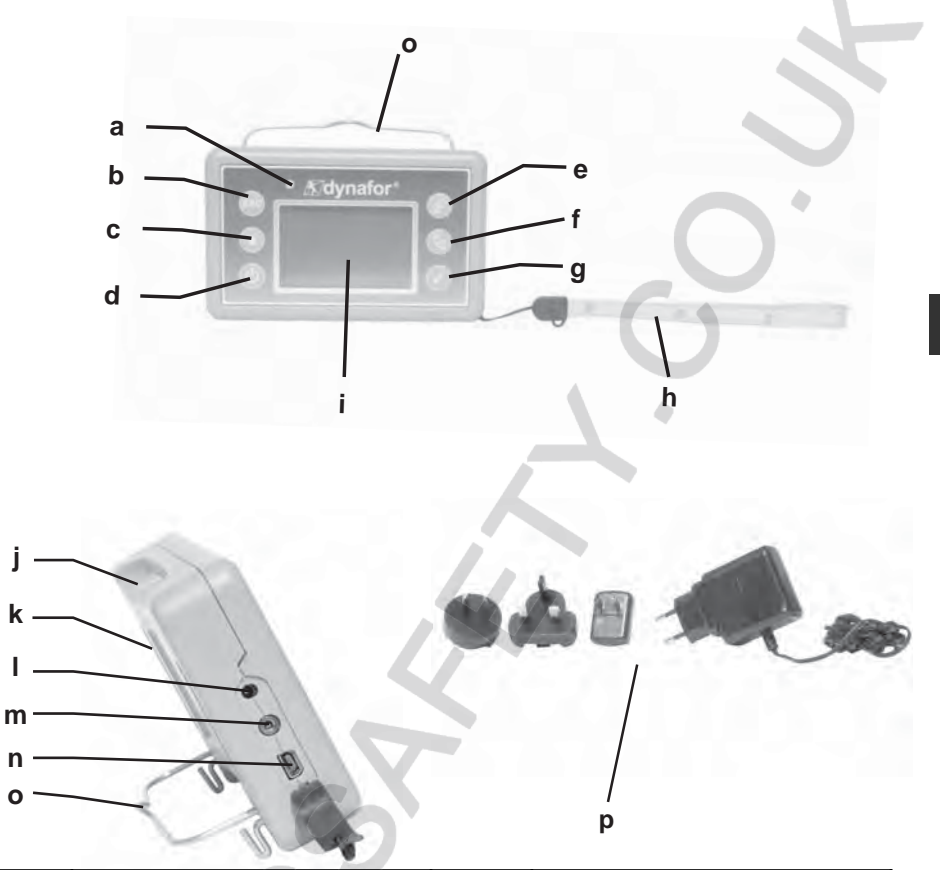

| а | Indicator LED ( manufacturer use )                            | i | LCD graphic screen<br>128 x 64 pixels    67 x 40 mm                       |
|---|---------------------------------------------------------------|---|---------------------------------------------------------------------------|
| b | Key: "esc"                                                    | j | Attaching points for the display unit or the bumper of the sensor housing |
| С | Key: Back lighting. Auto off after 10"                        | k | CE Marking and Serial No.                                                 |
| d | Key: On / Off                                                 | I | Charger socket                                                            |
| e | Key: Enables available options and<br>clockwise browsing      | m | Serial port ( manufacturer use )                                          |
| f | Key: Enables available options and<br>anti-clockwise browsing | n | USB port                                                                  |
| g | Key: Confirm / Enter                                          | 0 | Metal wire                                                                |
| h | Safety wrist strap                                            | р | Charger 100-240 Vac 50/60 Hz. 180 mA 🔲<br>Secondary: 12 Vdc. 500 mA.      |
|   | •                                                             | 7 | •                                                                         |

#### 2. SPECIFICATIONS

#### 2.1 Sensor and Display Unit

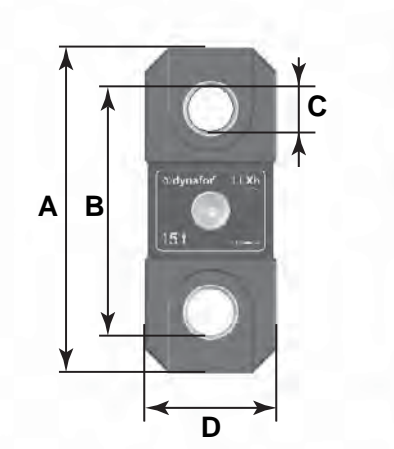

| MODEL              |     | LLXh<br>15 t                      | LLXh<br>25 t                      | LLXh<br>50 t  | <b>LLXh</b><br>100 t | LLXh<br>250 t | Display |
|--------------------|-----|-----------------------------------|-----------------------------------|---------------|----------------------|---------------|---------|
| Maximum capacity   | t   | 15                                | 25                                | 50            | 100                  | 250           | ALL     |
| Test load          | t   | 30                                | 50                                | 100           | 200                  | 500           | -       |
| Safety coefficient |     |                                   |                                   | Minimum 4     |                      |               | -       |
| Dragicion          |     | 0                                 | 0,2 % according to ISO 376 . 21°C |               |                      |               |         |
| Precision          | daN | 30                                | 50                                | 100           | 200                  | 500           | -       |
| Increment          | daN | 5                                 | 10                                | 20            | 50                   | 100           | <-      |
| Max. Display       |     | 16500 daN                         | 27500 daN                         | 55000 daN     | 110.00 t             | 275.00 t      | <-      |
| Number height      | mm  |                                   | -                                 | -             | -                    | -             | 25      |
| Autonomy           |     | From                              | 300 to 100                        | 0 h depend    | ding of func         | tions         | 48 h    |
| Radio scope        | m   | 80 (in open field) (I.P. 67 = 60) |                                   |               |                      |               |         |
| RF technology      |     | 2.4 Ghz                           |                                   |               |                      |               |         |
| Weight             | kg  | 4                                 | 6.6                               | 15.1          | 46                   | 215           | 0.180   |
| IP Protection      |     |                                   | I.P. 6                            | 5 (I.P. 67 op | otion)               |               | I.P. 54 |
| Usafe              |     |                                   |                                   | From - 20     | ° to 40°C            |               |         |
| Sensitivity to T°  |     |                                   | 0.0                               | )5% per 10    | °C                   |               |         |
| Sensor material    |     |                                   |                                   | Aluminium     |                      |               | -       |
|                    | A   | 320                               | 360                               | 440           | 660                  | 905           | -       |
|                    | В   | 247.5                             | 277                               | 338           | 488                  | 685           | -       |
|                    | ØC  | 47.5                              | 56                                | 72            | 108                  | 150           | -       |
|                    | D   | 130                               | 134                               | 164           | 260                  | 424           | -       |
| Dimensions mm      | E   | 58                                | 68                                | 98            | 118                  | 248           | -       |
|                    | F   | 48                                | 58                                | 86            | 104                  | 190           | -       |
|                    | h   | -                                 | -                                 | -             | -                    | -             | 26.7    |
|                    | i   | -                                 | -                                 | -             | -                    | -             | 131     |
|                    | i   | -                                 | -                                 | -             | -                    | -             | 82      |

¢F E

#### 2.2 Anchoring accessory

Any shackle that complies with the relevant regulations can be used for dynafor™ LLXh to be mounted onto a traction line, as long as it complies with the dynafor™ LLXh maximum capacity .

#### 2.2.1 Size in mm

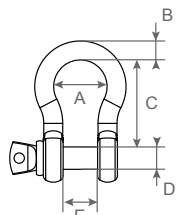

| WLL   | А   | В   | С   | D   | E   | kg   |
|-------|-----|-----|-----|-----|-----|------|
| 15 t  | 98  | 41  | 146 | 41  | 60  | 7.8  |
| 25 t  | 110 | 44  | 178 | 50  | 73  | 14   |
| 50 t  | 150 | 64  | 267 | 70  | 105 | 39.7 |
| 100 t | 241 | 89  | 381 | 95  | 146 | 97   |
| 250 t | 320 | 125 | 540 | 140 | 200 | 340  |

GB

#### 3 INSTALLATION, UTILIZATION AND UNINSTALLATION

#### 3.1 Conditions prior to set-up and use

- Altitude: Up to 2000 m
- Relative humidity: Max 80%
- Degree of pollution assigned: 2

Before setting up and using the dynamometer you must:

- a) make sure that there is no stress value shown when the appliance is not subject to traction. Should this occur, refer to Chapter 11 Operating Anomalies and Troubleshooting.
- b) make sure that the sensor batteries and display unit power pack are adequately charged.
- c) make sure that there is a good radio link between the sensor and the display unit.
- d) use the "ID" icon to check that the sensor serial number shown on the sensor plate is the same as the sensor serial number shown by the display unit ( see section 6.2.2 and section 6.2.3 )

#### 3.2 Installation

When installing you must:

- a) make sure that the load line anchoring point(s) are sufficiently robust in relation to the traction that will be applied.
- b) make sure that the anchoring accessories at either end of the dynamometer are compatible, and that they comply with the relevant regulations.
- c) make sure that clevis pins are well locked, with the nut screwed down to the maximum, and make sure that the hook safety latch is working correctly.
- d) make sure that the sensor is correctly aligned in the traction line.

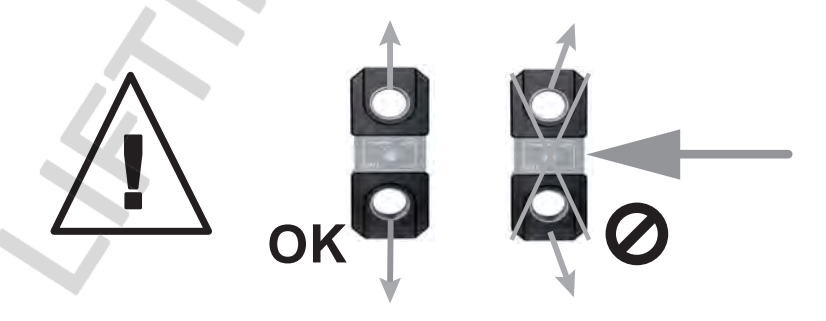

#### 3.3 Utilization

Only use dynafor™ LLXh in traction, avoiding compression, twisting or flexing.

The appliance can be used in all directions, including horizontally.

The dynafor<sup>TM</sup> LLXh operates correctly in a temperature range of de  $-20^{\circ}$  C to  $+40^{\circ}$  C. For use outside of this range, the appliance will require heat protection.

#### 3.4 Uninstallation

When uninstalling the appliance, first make sure that it is no longer subject to any traction stress.

#### **4 UTILIZATION PROHIBITIONS**

#### It is prohibited:

- To use dynafor™ LLXh in a line for lifting people without having carried out a prior specific risk analysis.
- To modify the appliance housing by machining, drilling or any other process.
- To use dynafor™ beyond their maximum capacity.
- To put the Dynafor in a arc weld electrical circuit.
- To disassemble or uncover the sensor or display unit.
- · To use the appliance for operations other than those described in this manual.

## 5 OVERLOAD INDICATOR

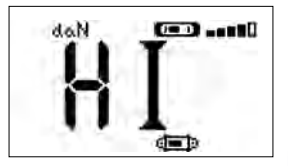

When the load applied to the sensor exceeds the maximum capacity of the appliance of 10 % ( e.g.: a 25 t loaded at 27.5 t ) the display unit indicates an overload message " HI" as shown opposite, and emits an intermittent beep.

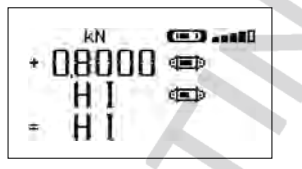

If several sensors are connected to the display unit, the overloaded sensor will be immediately identified. In the example display opposite, relating to a two-sensor set up,

the sensor on the second line is overloaded.

In the event of overload, all stress on the sensor must be completely relieved and a check made that the appliance returns to zero.

If the appliance shows a stress value, even though tension is not applied, then it has suffered a permanent distortion. In this case, you must have the appliance serviced by the manufacturer before continuing to use it. Single configuration consists of using an assembly made up of one sensor and one display unit for measuring and displaying the stress on the sensor. Depending on the user's requirements, the display unit can either be attached to the sensor or be separated from it.

Unless otherwise ordered, the radio link-up between the sensor and the display unit is set definitively in the factory before dispatch. After this, the radio link can be configured by the user to meet their requirements. (see: Chapter 7: Operation in multiple configuration)

#### 6.1 Commissioning

6.1.1 Enabling the sensor batteries

The 3 x 1.5 V "AA" batteries are installed in the factory . Remove the insulating tab protruding from the battery compartment to enable them. For future battery changes, refer to Chapter 9.2

6.1.2 Charging the display unit

The display unit is delivered with the power pack charged. Afterwards, use the charger provided to charge the power pack. Charging time: 3 h. The display unit can be used during charging.

#### 6.1.3 Turning on the sensor

, NOTE: Always turn on the sensor before turning on the display unit; otherwise the display unit will not be able to establish the radio link.

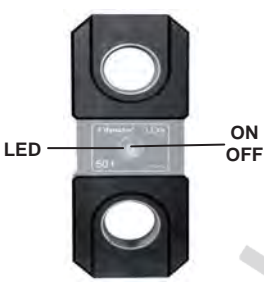

Press the centre of the flexible cap covering the switch.

On switching on the two red LED will flash.

| Sensor operating<br>MODE | Sensor LED flashing        | Measures per second | Autonomy |
|--------------------------|----------------------------|---------------------|----------|
| Stop                     | Off                        | -                   | -        |
| Standard                 | 1 flash per second         | 4 per second        | 300 h    |
| Standard slow            | 1 flash every 2 seconds    | 1 per second        | 500 h    |
| Power saving             | 1 flash every 4 seconds    | 1 every 4 seconds   | 1000 h   |
| Standby                  | 1 flash every 8 seconds    | -                   | 3000 h   |
| Peak load                | 2 flashes per second       | 32 per second       | 100 h    |
| Batteries low            | Same but one LED at a time |                     | _        |

#### 6.1.4 Information provided by the sensor LED

#### 6.1.5 Turning on the display unit

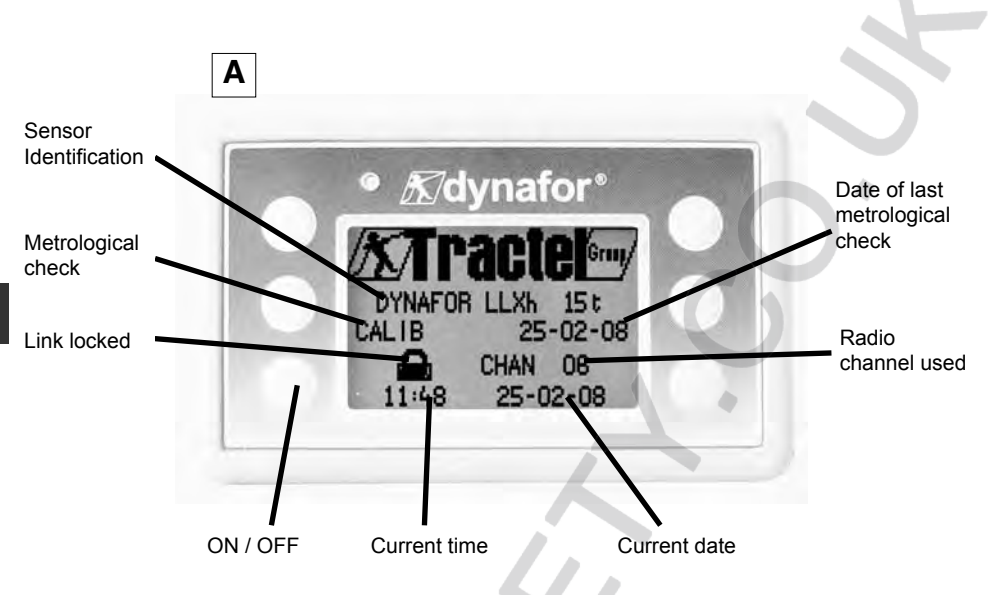

The welcome screen is shown for 4 seconds, then the standard display window is shown.

#### 6.2 Elementary functions

This chapter presents the functions that enable elementary use of dynafor ™ LLXh

#### 6.2.1 Standard display screen

| ]       |              | Action         | Comments                                                  |
|---------|--------------|----------------|-----------------------------------------------------------|
| daN 💷 💷 | $\checkmark$ | No action      | <b>Standard Display:</b><br>After the welcome screen, the |
| 111     | ESC          | No action      | standard display screen appears automatically.            |
|         |              | Select an icon | The sensor / display unit assembly                        |
|         | ₹\$          | Select an icon | is ready to use.                                          |

-In this manual, this number refers , should this happen, to the position of the screen in the synopsis at the end of this manual.

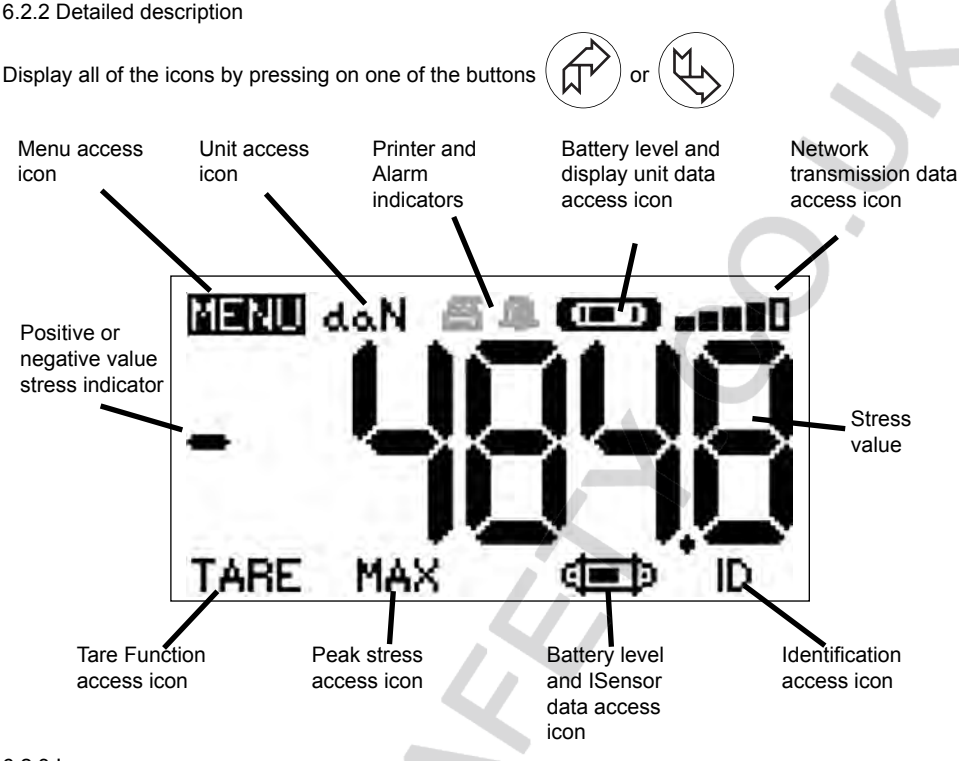

#### 6.2.3 Icons

#### a) Active icons:

Menu access icon: offers access to advanced functions (See chapter 6.3) Units access icon: enables measurement unit selection (See section 6.2.4.3) Tare Function access icon: enables Tare function (Gross / Net Load) (See section 6.2.4.4) Peak Stress access icon: enables the maximum stress save function (See section 6.2.4.5) Display unit data access icon: shows display unit power pack charge and data relating to the display unit (See section 6.3.2.2) Transmission data access icon: enables viewing and modification of the radio network status

(see section 6.3.2.4)

Identification access icon: enables viewing of network equipment identification ( see section 6.3.2.3)

Sensor data access icon: Shows sensor battery charge and data relating to the sensor ( See section 6.3.2.1)

#### b) Indicator Icons:

Alarm Indicators: Appear if one or more safety thresholds have been set, flashing if exceeded. Printer Indicators: appear when data transmission to PC is requested (requires PC Connection option)

#### 6.2.4 Elementary functions and corresponding displays

#### 6.2.4.1 Standard display

|   | Display                       | Action                |                                                    | Comments                                                                                            |  |  |
|---|-------------------------------|-----------------------|----------------------------------------------------|----------------------------------------------------------------------------------------------------|--|--|
|   | doN for the set fl            | $\checkmark$          | No action                                          | Standard Display:<br>Sensor stress<br>Measurement units<br>Display unit power pack level            |  |  |
|   | nn                            | ESC                   | No action                                          | Sensor battery level                                                                                |  |  |
|   |                               |                       | Select an icon                                     |                                                                                                    |  |  |
|   |                               | Ľ\$>                  | Select an icon                                     | 0                                                                                                   |  |  |
| 6 | 6.2.4.2 Navigating between ic | ons                   |                                                    |                                                                                                    |  |  |
| 2 | MENU dan 📼==0                 | $\checkmark$          | Confirm current selection                          | Navigation:<br>By pressing on either of the two<br>arrows, all available functions are<br>displayed |  |  |
|   | 00                            | ESC                   | Return to standard display                         | Move from icon to icon using the arrows                                                             |  |  |
|   |                               |                       | Move clockwise from icon to icon                   | anows.                                                                                              |  |  |
|   |                               | ₹\$                   | Move anti-clockwise from icon<br>to icon           |                                                                                                    |  |  |
| 6 | 6.2.4.3 Measurement unit sele | ection                |                                                    |                                                                                                    |  |  |
| 3 |                               |                       |                                                    | Select Unit: daN, kN, kg, t, Lbs,                                                                   |  |  |
|   |                               | <ul><li>✓ (</li></ul> | Confirm selection                                  | <b>Ton.</b><br>Select the unit icon, which starts<br>flashing                                       |  |  |
|   | 00                            | ESC                   | Return to standard display without modification    | Confirm with $\checkmark$                                                                           |  |  |
|   | TARE MAX                      |                       | Select an icon and enable the available options    | Confirm with $\checkmark$                                                                           |  |  |
|   |                               | E\$                   | Select an icon and enable the available options    | For 100 t and 250 t use . kiv, t, ion                                                               |  |  |
| 6 | 6.2.4.4 Tare Function         |                       |                                                    |                                                                                                    |  |  |
| 1 |                               | $\checkmark$          | Confirm TARE option when it is highlighted.        | TARE Function:<br>Select the TARE icon, which<br>starts flashing.                                   |  |  |
|   |                               | ESC                   | Return to standard display<br>without modification | Confirm with $\checkmark$ Enable the various options.                                               |  |  |
|   | RAW CD                        |                       | Select an icon and enable the available options    | Confirm with   ✓<br>TARE = Initialise a new Tare                                                    |  |  |
|   |                               |                       | Select an icon and enable the available options    | RAW = Sum of NET + TARE<br>NET = Difference between RAW - TARE                                      |  |  |
|   | 14                            |                       |                                                    |                                                                                                    |  |  |

#### 6.2.4.5 MAX Function ( Peak stress save )

| Display     | Action                            | Comments                                                                                                    |
|-------------|-----------------------------------|----------------------------------------------------------------------------------------------------|
|             |                                   |                                                                                                    |
|             | Reset MAX value t<br>stress level | o current From the Standard screen, go to the MAX icon.                                                      |
| EBASE ALL 2 | ESC Return to standard            | display Confirm with                                                                                         |
| ON          | No action                         | He "in progress" screen appears     while the display unit dialogues with     the sensor to change to "Peak  |
|             | No action                         | Load" mode - 32 measures per second                                                                          |
|             | V                                 |                                                                                                    |
|             | Reset MAX value t<br>stress level | o current<br>The peak load function:<br>The peak load value is displayed<br>The barograph represents 100% of |
|             | ESC Return to standard            | display sensor capacity<br>The cursor indicates the peak value                                               |
|             | Enable MAX windo                  | of stress<br>The moving black line shows the<br>immediate stress value                                       |
| - i         | Enable MAX windo                  | w selection                                                                                                  |
|             | 6                                 | I                                                                                                    |
|             | Confirm selection                 | Advanced Peak load functions:<br>In this mode you can saves the peak<br>stress set saves.                    |
|             | ESC Return to MAX disp            | blay Diskette and confirm with ✓ to save.                                                                    |
|             | Move clockwise fro                | im icon to                                                                                                   |
|             | Move anti-clockwis                | e from icon                                                                                                  |

#### 6.2.4.6 Language selection function

| Display                              | Action                                              | Comments                                           |  |  |
|--------------------------------------|-----------------------------------------------------|----------------------------------------------------|--|--|
|                                      |                                                     |                                                    |  |  |
|                                      | Confirm selection                                   | Language group selection:<br>Select the MENU icon. |  |  |
| PARAM CONF<br>LANGUAGE1              | ESC Return to standard display without modification | Confirm with<br>Select the required language       |  |  |
| LANGUAGE2                            | Select the available options                        | LANGUAGE 2.                                        |  |  |
|                                      | Select the available options                        | Confirm with 🗸                                     |  |  |
|                                      |                                                     |                                                    |  |  |
|                                      | Confirm selection                                   | Language selection:                                |  |  |
| MENU-LANGUAGE1<br>ENGLISH<br>ESPANOL | ESC Return to previous display without modification |                                                    |  |  |
| FRANCAIS<br>ITALIANO<br>PORTUGUÊS    | Select the available options                        |                                                    |  |  |
|                                      | Select the available options                        |                                                    |  |  |
|                                      | 5                                                   | •                                                  |  |  |
|                                      | Confirm selection                                   | Language selection:                                |  |  |
| MENU-LANGUAGE2                       | ESC Return to previous display without modification |                                                    |  |  |
|                                      | Select the available options                        |                                                    |  |  |
|                                      | Select the available options                        | 1                                                  |  |  |

#### 7 Stopping the dovice

| Display                                    | Action                                                                                           | Comments                                                                                                    |
|--------------------------------------------|--------------------------------------------------------------------------------------------------|----------------------------------------------------------------------------------------------------|
|                                            | No action                                                                                        | Arrêt du dispositif :<br>Keep the ON / OFF button depressed<br>for 3 seconds to switch of f the display                                   |
| 00                                         | ESC No action                                                                                    | unit.<br>The sensor automatically moves into standby mode, and will start up again                                                        |
|                                            | Select an icon and enable the available options                                                  | when the display unit is switched on.<br>If necessary you can switch of f the                                                             |
|                                            | Select an icon and enable the available options                                                  | button.                                                                                                    |
| 6.2.5 Error Messages<br>No radio reception |                                                                                                  | 0                                                                                                    |
| 2                                          | Possible causes                                                                                  | Solutions                                                                                                    |
|                                            | Sensor switched off or switched to the standby mode (see 27)<br>Sensor too far from display unit | Switch of f display unit, switch on<br>sensor, switch on display unit.<br>Bring appliances closer together<br>Check network configuration |
|                                            | Network conflict                                                                                 | (see advanced functions section 6.3.2.4)                                                                                                  |

GB

#### 6.3 Advanced functions

This chapter presents the functions that enable advanced use of dynafor LLXh See the general overview of the programme at the end of the manual.

#### 6.3.1 MAIN Menu

| 3                       |      | Confirm soluction                               | Main Menu:                    |
|-------------------------|------|-------------------------------------------------|-------------------------------|
| MENU                    | Y    |                                                 | Select MENU.                  |
| PARAM CONF<br>LANGUAGE1 | ESC  | Return to standard display without modification | Confirm with 🗸                |
| LANGUAGE2               | A    | Select an icon and enable the available options | Select the required sub-menu. |
|                         | Ľ\$> | Select an icon and enable the available options |                               |

#### 6.3.1.1 Functions Menu

MENUž

| FUNCTIONS          | $\checkmark$ | Confirm selection                               | Functions Menu :<br>Select the required sub-menu. |
|--------------------|--------------|-------------------------------------------------|---------------------------------------------------|
| WE MENTED<br>ILLUP | ESC          | Return to standard display without modification | Confirm with 🗸                                    |
|                    | ₹ <u>L</u>   | Select an icon and enable the available options |                                                   |
|                    | ¢£           | Select an icon and enable the available options |                                                   |

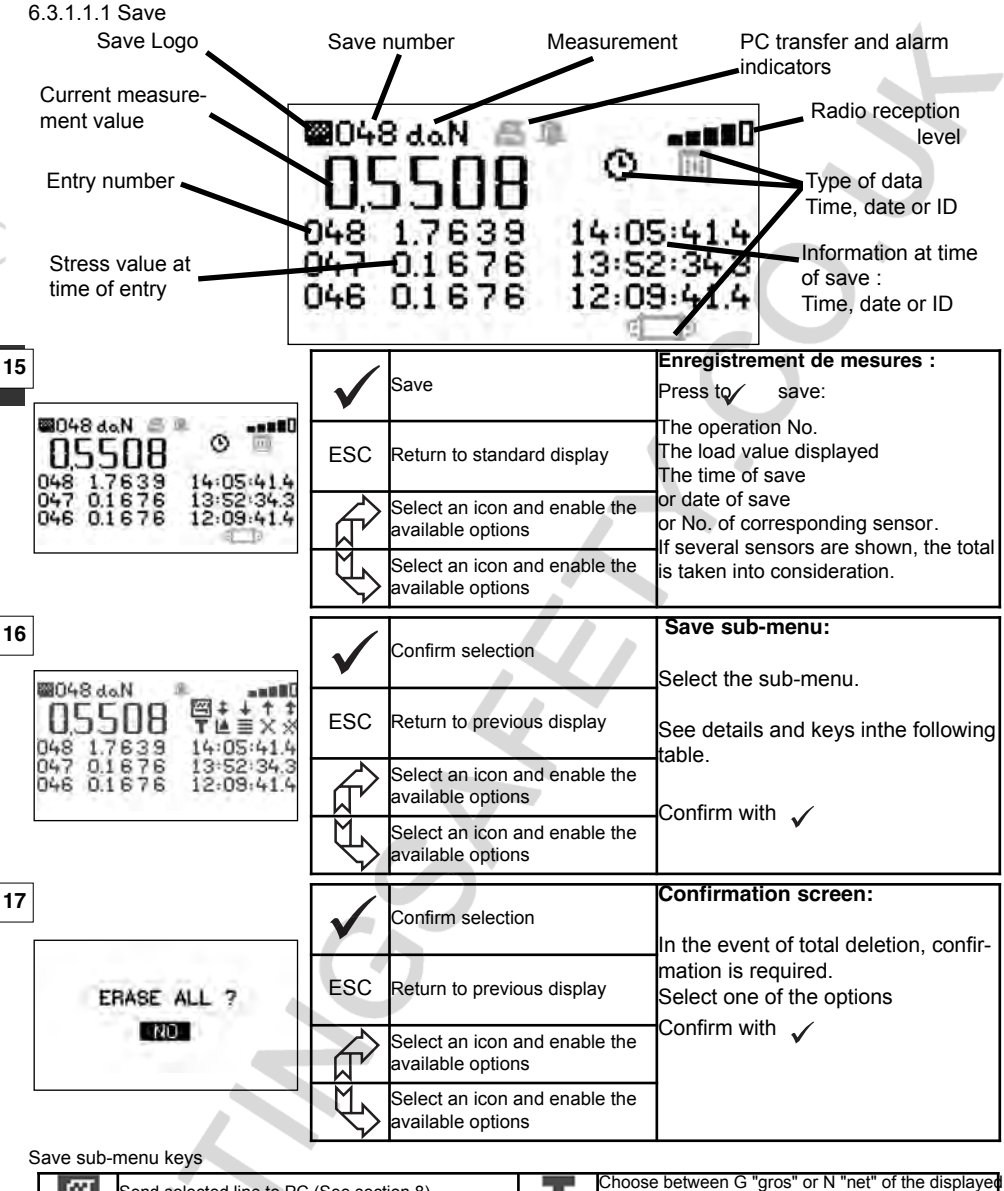

| B | Send selected line to PC (See section 8) | T | Choose between G "gros" or N "net" of the displayed value                         |
|---|------------------------------------------|---|-----------------------------------------------------------------------------------|
| + | Scroll page by page downwards            | ≝ | Graphic (disabled function )                                                      |
| ÷ | Scroll line by line downwards            |   | Press 🗸 to display one after another: The time, the date or sensor identification |
| + | Scroll line by line upwards              | Х | Delete selected line                                                              |
| + | Scroll page by page upwards              | * | Delete all ( followed by confirmation screen )                                    |
| O | Displays the time                        | ₿ | Displays sensor identification                                                    |
|   | Displays the date                        |   |                                                                                   |

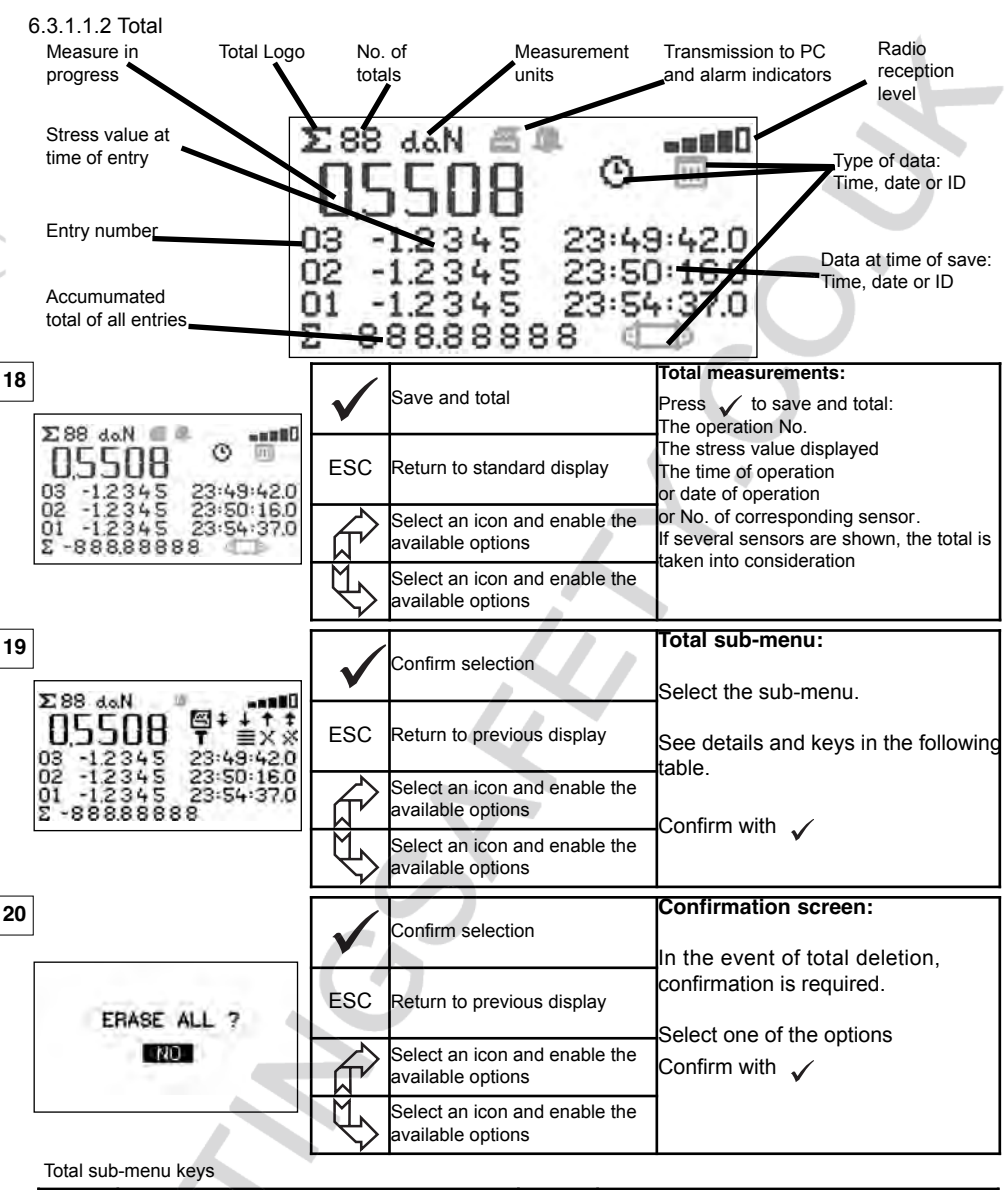

GB

| 图 | Send selected line to PC (see section 8) | T | Choose between G "gros" or N "net" of the displayed value                         |
|---|------------------------------------------|---|-----------------------------------------------------------------------------------|
| ŧ | Scroll page by page downwards            | ᆀ | Graphic (disabled function)                                                       |
| ÷ | Scroll line by line downwards            |   | Press 🗸 to display one after another: The time, the date or sensor identification |
| + | Scroll line by line upwards              | Х | Delete selected line                                                              |
| + | Scroll page by page upwards              | × | Delete all (followed by confirmation screen)                                      |
| 0 | Displays the time                        | Û | Displays sensor identification                                                    |
| Ξ | Displays the date                        |   |                                                                                   |

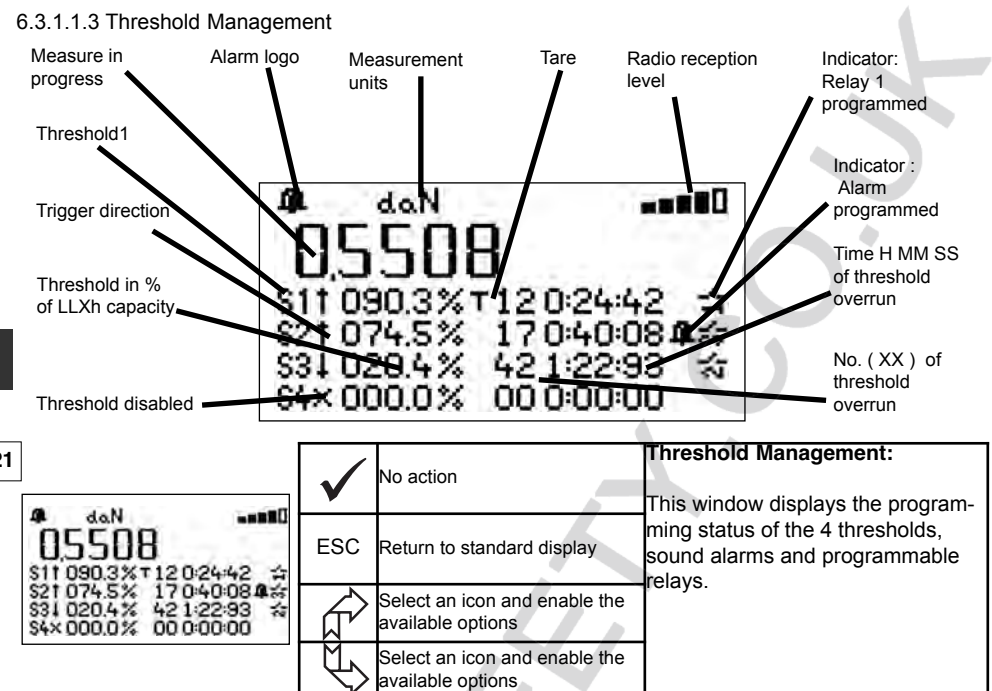

| _     |              |                                                 |                                                                                       |
|-------|--------------|-------------------------------------------------|---------------------------------------------------------------------------------------|
| 4 doN | $\checkmark$ | Confirm selection                               | Threshold management sub-menu:<br>Select the sub-menu.<br>See details and keys in the |
|       | ESC          | Return to previous display                      | following table.                                                                      |
|       | fr.          | Select an icon and enable the available options | The thresholds increment in steps of 0.5% of the sensor capacity.                     |
|       | ¢            | Select an icon and enable the available options | Adjustment range: From 0 to 120% of sensor capacity.                                  |

#### Threshold management sub-menu keys

| + | Scroll threshold by threshold downwards                  | Ŷ              | To modify the threshold value                                   |
|---|----------------------------------------------------------|----------------|-----------------------------------------------------------------|
| + | Scroll line by line upwards                              | 4              | Sound alarm programmed                                          |
| t | Trigger of programmed threshold when upward<br>overrun   | ţ              | Relay 1 programmed. (Disabled in current version.)              |
| Ŧ | Trigger of programmed threshold when downward<br>overrun | b <sub>n</sub> | Trigger selection in relation to Gros or Net                    |
| X | No threshold trigger programmed                          | 0              | Reset number and duration of programmed thres-<br>hold overruns |

| Display                              | Action                                          | Comments                                                                                              |
|--------------------------------------|-------------------------------------------------|----------------------------------------------------------------------------------------------------|
| CONFIG MENU                          | Confirm selection                               | Parameter setting menu:<br>Select the sub-menu.                                                       |
| COEFFICIENTS<br>MEMORY               | ESC Return to previous display                  |                                                                                                    |
| +                                    | Select an icon and enable the available options | For +                                                                                                 |
|                                      | Select an icon and enable the available options |                                                                                                    |
| 6.3.1.2.1 Date and Time              |                                                 |                                                                                                    |
| DATE-TIME                            | Return to main display                          | Date and hour :<br>Select the parameter to be modifie<br>Confirm with $\checkmark$                    |
|                                      | ESC Return to main display                      | Modify the parameters, using the arrows.                                                              |
| 73:9):56                             | Select an icon and enable the available options | Confirm again with ✓<br>Exit and confirm modifications bu                                             |
|                                      | Select an icon and enable the available options | validating V at the bottom of the screen.                                                             |
| 6.3.1.2.2 Coefficients               |                                                 |                                                                                                    |
|                                      | No action                                       | <b>COEFFICIENTS :</b><br>These parameters can only be<br>modified by the manufacturer.                |
| THRESHOLD HYSTERES                   | ESC Return to main display                      | _Hysteresis of the trigger points ;<br>50% of the adjusted value.<br>ZERO auto < 10 % of the capacity |
| ACCELERATION<br>OF GRAVITY<br>9.8093 | No action                                       | Gravity acceleration: coef ficier<br>used for the conversion N / kg.<br>PARIS value by default        |
|                                      | L No action                                     |                                                                                                    |

GB

| 6                                             | $\checkmark$           | Return to main display | Memory:<br>Indicates the memory fill rate.                               |
|-----------------------------------------------|------------------------|------------------------|--------------------------------------------------------------------------|
| MEMORY USED<br>SAVE MSMTS: 07%<br>ROLLUP: 10% | ESC                    | Return to main display | Point: Saved values ( Max. 99 )<br>Total: accumulated values ( Max. 99 ) |
|                                               |                        | No action              | For reset see sections 6.3.1.1.1 and 6.3.1.1.2                           |
|                                               | $  \mathbb{A} \rangle$ | No action              | 0.0                                                                      |

6.3.1.3 Languages See section 6.2.4.6

#### 6.3.2. Other icons on the standard screen

| 6.3.2.1 | Sensor | icon: | đ | Þ |
|---------|--------|-------|---|---|
|         | 0000.  |       | _ |   |

Sensor settings and data

|    | Display                                     | Action       |                                                 | Comments                                                                                                    |
|----|---------------------------------------------|--------------|-------------------------------------------------|----------------------------------------------------------------------------------------------------|
| 27 | SENSAD:022                                  | $\checkmark$ | Confirm selection                               | Sensor parameters display<br>AD 22 = sensor address<br>Switch from standard to power saving<br>mode after 28' if variation step > 15% of |
|    | STANDARD<br>+TT: 28' LVAR: 15% ~<br>ECONOMY | ESC          | Return to standard display                      | the stress. Enabled ✓<br>Switch to power saving mode in standby                                                                          |
|    | JENABLE X<br>STANDBY<br>COMPLETE STOP       |              | Select an icon and enable the available options | TOTAL SHUTDOWN: Powers down the sensor. To power up again you must use                                                                   |
|    |                                             | $\checkmark$ | Select an icon and enable the available options | the ON/OFF switch on the sensor                                                                                                    |

6.3.2.2. Display Unit icon:

Display Unit Settings and Data

| 3         |               | Display unit parameter display.                                                           |
|-----------|---------------|-------------------------------------------------------------------------------------------|
|           | No action     | AD = display unit address                                                                 |
| C AD:0000 | ESC Return to | standard display This screen is displayed if the sen-<br>sor/display unit pair is locked. |
| <b>a</b>  | No action     |                                                                                           |
|           | No action     |                                                                                           |

6.3.2.3 Identification icon: ID

| 9                                                   | $\checkmark$ | Return to standard display | Display identification of elements in the network.<br>Sensor: Serial No., capacity, hardware |
|-----------------------------------------------------|--------------|----------------------------|----------------------------------------------------------------------------------------------|
| ID: 0500080<br>MAX 15t V1-0 S1-0<br>CAU IB 25-02-08 | ESC          | Return to standard display | version, software version,<br>date of last calibration or<br>adjustment                      |
| ID: 06007007<br>V1-0 S1-0                           |              | No action                  | Disp. Unit: Serial No., hardware                                                             |
|                                                     | Ð            | No action                  | version, software version.                                                                   |

Display unit and sensor identification and data

### 6.3.2.4 Radio link icon:

Data on the power and status of the radio link

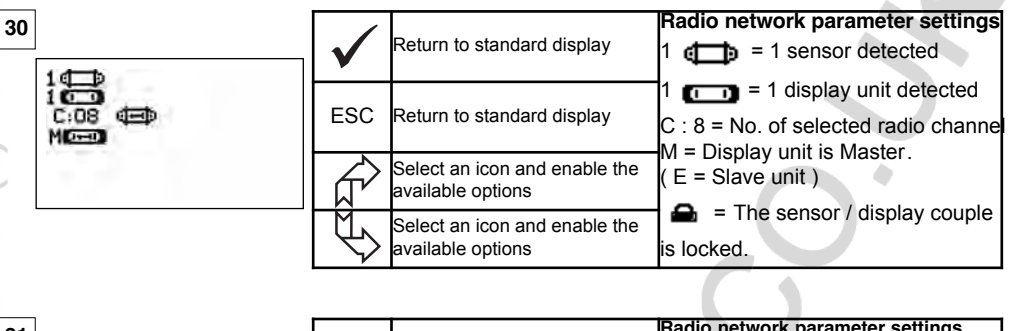

GB

|  | $\checkmark$ | Confirm selection                               | Radio network parameter settings 1 NNN = sensor identification 1 NNN = disolay unit identification |
|--|--------------|-------------------------------------------------|----------------------------------------------------------------------------------------------------|
|  | ESC          | Return to standard display                      | C : 8 = No. of selected radio channel<br>M = Display unit is Master . ( E = Slave                  |
|  |              | Select an icon and enable the available options | The sensor / display couple is     locked.                                                         |
|  | K)           | Select an icon and enable the available options | $\square$ = Couple inked but not locked.<br>$\square$ = Couple not linked.                         |

If several sensors are linked to the display unit, the weakest signal will be displayed.

#### 7 OPERATION IN MULTIPLE CONFIGURATION

#### 7.1 Generalities

Multiple configuration consists of linking up the four sensors to anything up to four display units. The sensors can have different capacities.

(For more than four sensors the PC option is required. See chapter 8)

For some applications it is useful to display the measures coming from several sensors on just one display unit.

Example: Lifting a load with a two- winch suspended load bar, each winch equipped with a sensor. The grouping of the two strain measures on the same display unit enables the operator to view two strains and their total and to check the correct distribution of the load between the two winches.

For other applications it is useful to have the display of the stress measurement from one sensor on several display units.

Example: Two operators are manoeuvring a load. One guides the manoeuvre, the other monitors and saves the stress levels. It should be noted that in an application with several display units, only the "Master Unit", has control over the sensor, the other "Slave units", repeat the data coming from the Master Unit.

Certain applications require several sensors on several display units.

Example: Complex manipulation of a load, like a hydro-electric power station turbine, carried out by several participants, working on different levels.

#### 7.2 Examples of multiple configurations.

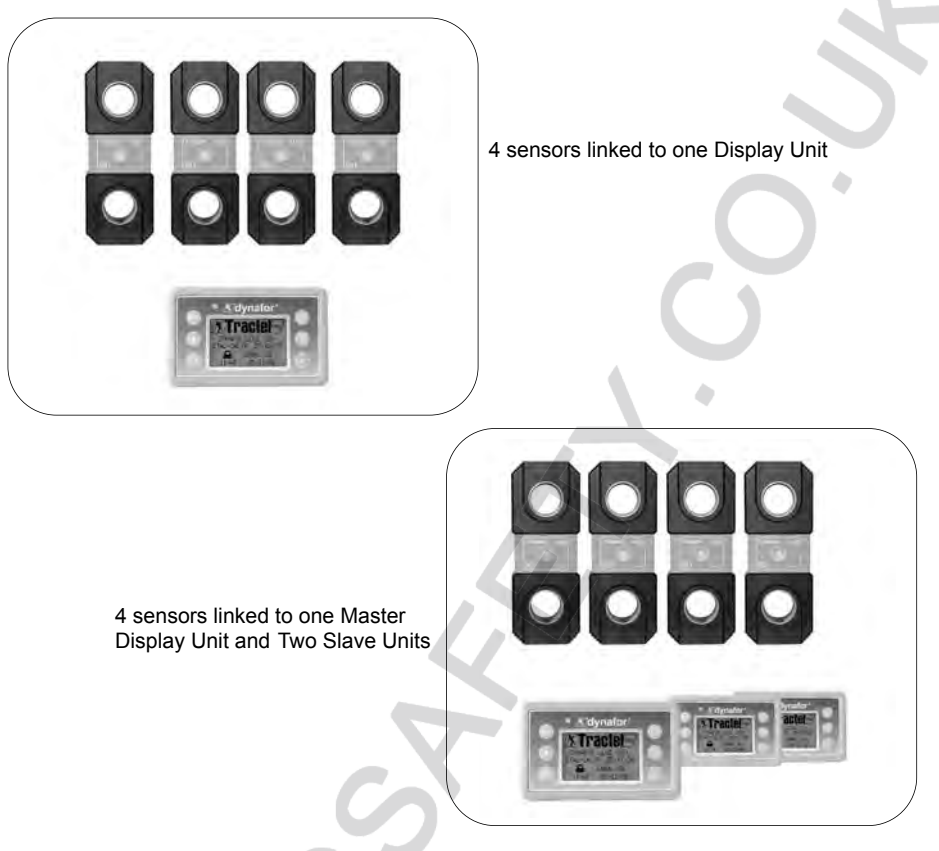

#### 7.3 Safety Recommendations

When setting up a multiple configuration, you must physically assemble and identify all of the components: sensors, Slave display units and Master display unit before starting to link them.

This operation is essential if you are to avoid an improbable, but possible, confusion with a component that does not belong in the set up.

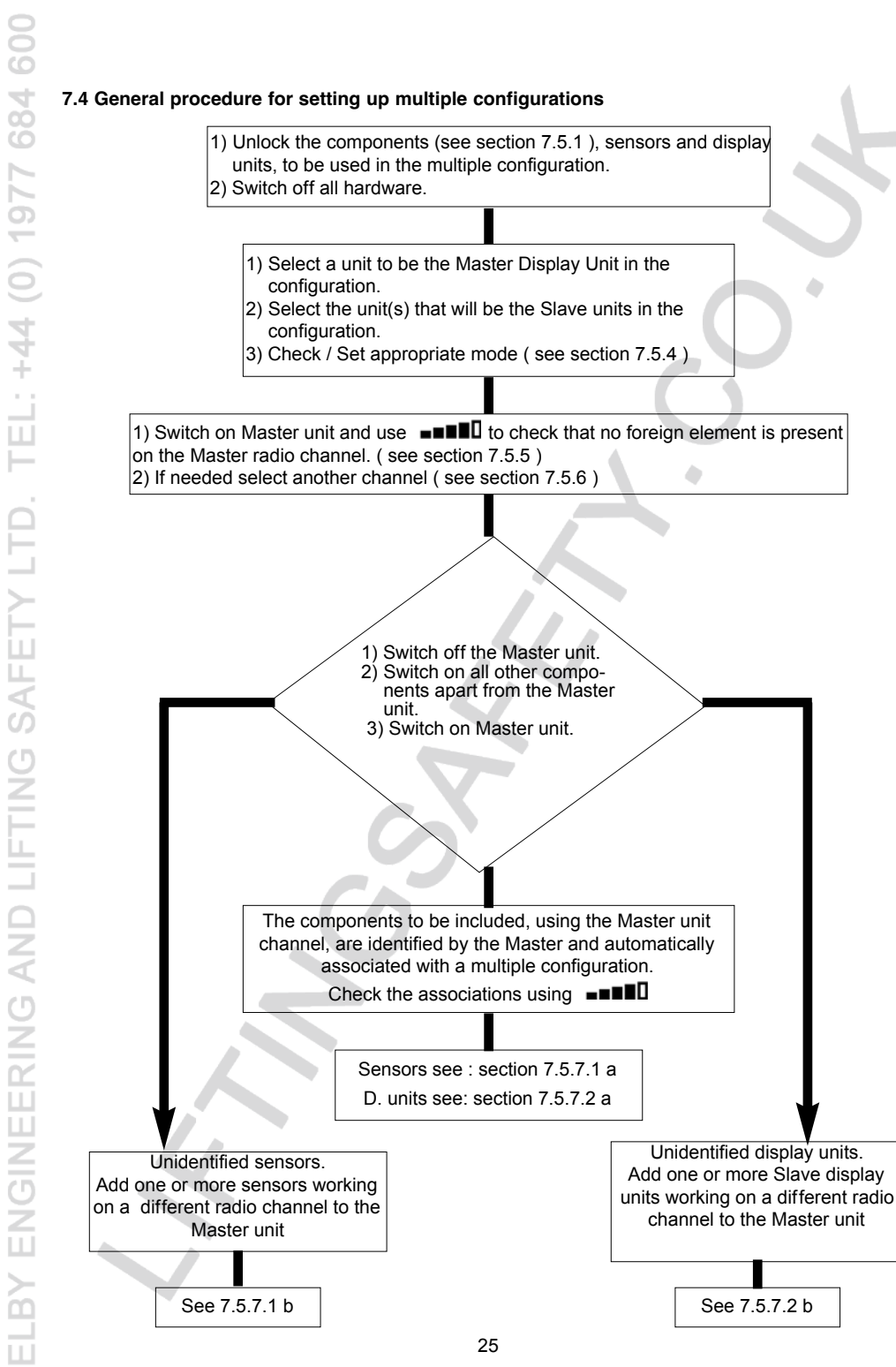

GB

#### 7.5 Tools for setting up multiple configurations.

This chapter describes all of the tools that might be required for setting up a multiple configuration.

7.5.1 Unlocking an assembly.

To be able to operate in "Multiple Configuration", the sensor / display unit assemblies must be previously "unlocked".

To unlock an assembly, follow the instructions described hereafter:

Using the arrows, move to the icon:  $\blacksquare\blacksquare\blacksquare\blacksquare$  and confirm with  $\checkmark$ 

|                                                                                                    | $\checkmark$ | Return to standard display                                                                                | Status check.                                                                                                    |
|----------------------------------------------------------------------------------------------------|--------------|----------------------------------------------------------------------------------------------------|----------------------------------------------------------------------------------------------------|
|                                                                                                    | ESC          | Return to standard display                                                                                | = the display unit at hand<br>C: 08 = No. of radio channel in use                                                                                              |
|                                                                                                    |              | Select an icon and enable the (<br>available options                                                      | M = Display unit is Master.                                                                                                    |
|                                                                                                    |              | Select an icon and enable the available options                                                           | The sensor / display couple<br>is locked.                                                                                                    |
|                                                                                                    |              |                                                                                                    |                                                                                                    |
|                                                                                                    |              |                                                                                                    |                                                                                                    |
| 33<br>1 e b                                                                                                    | $\checkmark$ | Confirm the selection                                                                                     | Unlocking an assembly.<br>IDENT = Serial No.<br>Select the A icon and confirm with                                                                             |
| 33<br>1 ( )<br>1 ( ) 1 ( )<br>1 ( ) 1 ( ) 1 ( | ESC          | Confirm the selection<br>Return to standard display                                                       | Unlocking an assembly.<br>IDENT = Serial No.<br>Select the                                                                                                    |
| 33<br>1000<br>C:08 000<br>MCCO                                                                                                    | ESC          | Confirm the selection<br>Return to standard display<br>Select an icon and enable the<br>available options | Unlocking an assembly.<br>IDENT = Serial No.<br>Select the     icon and confirm with<br>✓<br>Select and confirm<br>= The sensor / display couple is<br>locked. |

7.5.2 Locking an assembly.

Unless otherwise ordered, the radio link-up between the sensor and the display unit is "locked" in the factory before dispatch. In this configuration, the sensor / display unit assembly, switched on, creates a sealed "couple" impervious to any other radio link.

On switching on, the display unit only seeks out the sensor to which it is locked.

To lock an assembly, follow the instructions described hereafter:

Using the arrows, move to the icon:  $\blacksquare$  and confirm with  $\checkmark$ .

|  | $\checkmark$           | Confirm the selection                           | Locking an assembly.<br>IDENT = Serial No.<br>Select the Sensor/ Display intersection box |
|--|------------------------|-------------------------------------------------|-------------------------------------------------------------------------------------------|
|  | ESC                    | Return to standard display                      | and confirm using ✓<br>Select and confirm ▲<br>= The sensor / display couple is           |
|  |                        | Select an icon and enable the available options | locked.<br>= The sensor / display couple is linked.                                       |
|  | $  \downarrow \rangle$ | Select an icon and enable the available options | association is shown on the screen.                                                       |

#### 7.5.3 Associating an assembly

To be able to operate in "Multiple Configuration", the sensor / Slave display unit must be "associated" with the Master display unit.

On switching on, the display unit seeks out all the sensors that are powered up and operating on its radio channel.

To associate an assembly, follow the instructions described hereafter:

Using the arrows, move to the icon:  $\blacksquare$ 

| 1                         | $\checkmark$           | Confirm the selection                           | Associate an assembly.<br>IDENT = Serial No.<br>Select the Sensor/ Display intersec-          |
|---------------------------|------------------------|-------------------------------------------------|-----------------------------------------------------------------------------------------------|
| 100<br>C:08 (ED)<br>M(ED) | ESC                    | Return to standard display                      | tion box and confirm using ✓<br>Select and confirm ☑                                          |
|                           |                        | Select an icon and enable the available options | L∠ = The sensor / display couple is<br>associated.<br>Note: You can associate several dif fe- |
|                           | $  \mathbb{V} \rangle$ | Select an icon and enable the available options | rent elements.                                                                                |

7.5.4 Setting display unit parameters in Master and Slave mode

As the Slave display unit(s) operate only as replicas of the Master unit, the " modification of sensor parameters " and "associate" functions are no longer available.

To set parameters for Master and Slave modes, the units must be locked (see section 7.5.1)

From the standard display screen

| 6 | $\checkmark$ | Confirm the selection                           | Set Master / Slave parameters:<br>Go to icon                                            |
|---|--------------|-------------------------------------------------|-----------------------------------------------------------------------------------------|
|   | ESC          | Return to standard display                      | Select the available option.<br>Confirm with ✓                                          |
|   |              | Select an icon and enable the available options | Using the arrows, make selection:<br>M = Master display unit.<br>S = Slave display unit |
|   | Ð            | Select an icon and enable the available options | Confirm with $\checkmark$                                                               |

Master or Slave mode appears when the display unit is powered up.

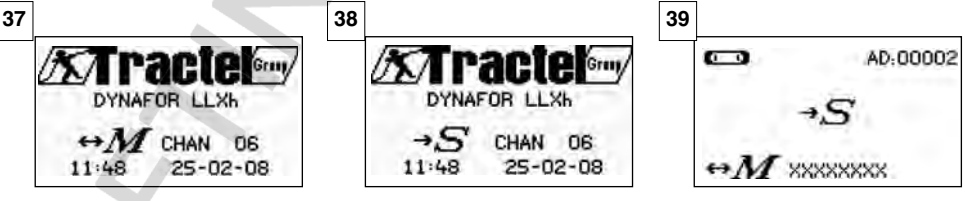

When a display unit is "Slave" you can identify the Master unit to which it is associated.

GB

35 37 Master display unit

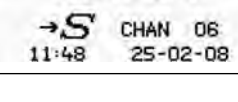

Slave display unit

#### 7.5.5 Radio channel availability

When switching on the Master display unit of a multiple configuration, it will scan the radio environment in order to ensure that the radio channel selected to create the multiple configuration is not already in use by other appliances that are foreign to the future configuration.

Should the case arise, the display unit will display the message " CHANNEL OCCUPIED". In this case, select a other channel (see § 7.5.6)

To check radio channel availability, follow the instructions provided hereafter:

Using the arrows, move to the icon:  $\blacksquare\blacksquare\blacksquare\blacksquare$  and confirm with  $\checkmark$ .

| 0 | $\checkmark$ | Return to standard display                      | Radio network parameter settings.<br>C: 08 = No. of radio channel<br>When no element is shown on the             |
|---|--------------|-------------------------------------------------|----------------------------------------------------------------------------------------------------|
|   | ESC          | Return to standard display                      | channel used by the display unit,<br>this means that the channel is fully<br>available and would be suitable for |
|   |              | Select an icon and enable the available options | example, for a multiple configuration                                                                            |
|   | ₹\$          | Select an icon and enable the available options |                                                                                                    |

#### 7.5.6 Changing the radio channel

16 channels are available on the 2.4 GHz frequency.

The assembly operation channels are allocated in a random fashion in the factory .

Within a radius of 80 m (in open field) you can operate up to 16 assemblies or 16 multiple configurations, each on its own channel.

Please consult the manufacturer if more than 16 channels are required.

To change an assembly's channel, first of all change the display unit channel and use the "Add asensor" procedure (section 7.5.7.1 b) to automatically modify the sensor channel and reconstitute the assembly.

To change the radio channel, follow the instructions described hereafter:

Using the arrows, move to the icon:  $\blacksquare\blacksquare\blacksquare\blacksquare$  and confirm with  $\checkmark$ .

|  | $\checkmark$ | Return to standard display | PRadio network parameter settings<br>C: 8 = No. of radio channel<br>Select C:08 and confirm $\checkmark$ |
|--|--------------|----------------------------|----------------------------------------------------------------------------------------------------|
|  | ESC          | Return to standard display | Select another channel.<br>Confirm with ✓<br>The unit seeks, displays and identifies                     |
|  |              | Increment the channel Nos. | the appliances present on the selected channels.                                                         |
|  | $\mathbb{P}$ | Decrement the channel Nos. | and switched on will not be identified.                                                                  |

7.5.7.1 Adding one or more sensors

a) Adding sensors operating on the same channel as the Master display unit.

Using the arrows, move to the icon **••••••**, confirm and follow the procedure described hereafter:

| 2<br>4<br>1<br>1<br>1<br>1<br>1<br>1<br>1<br>1<br>1<br>1<br>1<br>1<br>1<br>1<br>1<br>1<br>1<br>1 | $\checkmark$      | Confirm the selection                           | Associate several components.<br>Once the general procedure has been<br>followed, the sensors operating on the |
|--------------------------------------------------------------------------------------------------|-------------------|-------------------------------------------------|----------------------------------------------------------------------------------------------------|
|                                                                                                  | ESC               | Return to standard display                      | same channel as the Master unit are<br>automatically associated.                                               |
|                                                                                                  |                   | Select an icon and enable the available options | associated.<br>You can dissociate components:                                                                  |
|                                                                                                  |                   | Select an icon and enable the available options | dissociated.                                                                                                   |
|                                                                                                  | $\langle \rangle$ | Select an icon and enable the available options | dissociated.                                                                                                   |

GB

b) Adding sensors operating on a different channel to the Master display unit.

| CONFIG MENU<br>DATESTING<br>COEFFICIENTS<br>MEMORY<br>+ CO |                                                                 | Confirm the selection                           | Adding sensors:                                       |
|------------------------------------------------------------|-----------------------------------------------------------------|-------------------------------------------------|-------------------------------------------------------|
|                                                            | ESC                                                             | Return to previous window                       | Go to the parameter setting menu<br>and select option |
|                                                            |                                                                 | Select an icon and enable the available options | Confirm with                                          |
|                                                            | $\left  \begin{array}{c} \\ \\ \\ \\ \end{array} \right\rangle$ | Select an icon and enable the available options |                                                       |

| 4               | No action     | Scan environment:                                                                                          |
|-----------------|---------------|----------------------------------------------------------------------------------------------------|
| +⊄⊒⊅<br>CHAN O≥ |               | The display unit scans all of the                                                                          |
|                 | ESC No action | channels other than its own and<br>identifies all the sensors, unlocked<br>or disassociated within an 80 m |
|                 | No action     | radius.                                                                                                    |
|                 | No action     |                                                                                                    |

|                                                       | $\checkmark$ | Confirm the selection                           | Identification of the sensors present<br>The first five sensors that are powered up,<br>unlocked or disassociated, present with a<br>radius of 80 m are displayed on the screen.<br>If there are more than five, select the<br>"others" line (or "start of list") and confirm to<br>display all the sensors present.<br>XXXXXXX = Serial No.<br>50t / 150t = capacity<br>01.02 = calibration date |
|-------------------------------------------------------|--------------|-------------------------------------------------|----------------------------------------------------------------------------------------------------|
| 01-07<br>t01-07<br>01-07<br>t01-07<br>t01-07<br>01-07 | ESC          | General reset with no addition of sensor        |                                                                                                    |
|                                                       |              | Select an icon and enable the available options |                                                                                                    |
|                                                       | ₹£           | Select an icon and enable the available options |                                                                                                    |

OTHERS

| 009                                                                           |                         |                                                 |                                                                                                    |
|-------------------------------------------------------------------------------|-------------------------|-------------------------------------------------|----------------------------------------------------------------------------------------------------|
| 46                                                                            | $\checkmark$            | Confirm the selection                           | Selecting one of the sensors present:<br>Select the sensor that will be added to<br>the multiple configuration. The sensor's |
| 50t 01-07<br>XXXXXXXX 150t01-07<br>XXXXXXXXX 50t 01-07<br>XXXXXXXXX 50t 01-07 | ESC                     | General reset with no addition of sensor        | channel will be automatically modified.<br>Confirm with ✓<br>You can only add one sensor at a time.                          |
| XXXXXXXX 50t 01-07     OTHERS      OTHERS                                     | L)                      | Select an icon and enable the available options | Re-start the sequence for each added sensor.                                                                                 |
| 0)                                                                            | $\langle \cdot \rangle$ | Select an icon and enable the available options |                                                                                                    |
| 4                                                                             | ,                       |                                                 |                                                                                                    |
| GB                                                                            | $\checkmark$            | No action                                       | Re-start sensors + 1 in in X mode:<br>After you have confirmed your                                                          |
|                                                                               | ESC                     | No action                                       | selection, the messages "addition in<br>progress" followed by "completed" are<br>displayed.                                  |
| + 0000 1 @                                                                    |                         | Select an icon and enable the available options | Following this the unit re-boots.<br>All of the associated sensors are                                                       |
|                                                                               | ₹£                      | Select an icon and enable the available options | displayed in the standard window.                                                                                            |
|                                                                               |                         |                                                 |                                                                                                    |
| 48                                                                            | $\checkmark$            | No action                                       | Adding a sensor:<br>It is not possible to add a sensor if the                                                                |
|                                                                               | ESC                     | No action                                       | Sensor / Display unit assembly is<br>locked.                                                                                 |
| S S S S S S S S S S S S S S S S S S S                                         |                         | No action                                       | First of all unlock the assembly before<br>continuing, see section 7.5.1                                                     |
| N                                                                             |                         | No action                                       |                                                                                                    |

7.5.7.2 Adding a Slave display unit.

a) Adding Slave units operating on the same channel as the Master display unit.

Using the arrows, move to the icon  $\blacksquare$ 

You can simultaneously associate sensors and Slave display units operating on the same channel, all the components powered up appear in the "radio link" window

| 9<br>4 4 1 1<br>4 6 1 9<br>6 6 6 6 6 4 7<br>8 6 7<br>8 6 7<br>8 6 7<br>8 6 7<br>8 6 7<br>8 6 7<br>8 6 7<br>8 6 7<br>8 6 7<br>8 6 7<br>8 6 7<br>8 6 7<br>8 6 7<br>8 6 7<br>8 6 7<br>8 6 7<br>8 6 7<br>8 6 7<br>8 6 7<br>8 6 7<br>8 7<br>8 7<br>8 7<br>8 7<br>8 7<br>8 7<br>8 7<br>8 7<br>8 7<br>8 | $\checkmark$   | Confirm the selection                           | Associate several components:<br>Once the general procedure has been<br>followed, the Slave units operating on the<br>same channel as the Master unit are<br>automatically associated. |
|----------------------------------------------------------------------------------------------------|----------------|-------------------------------------------------|----------------------------------------------------------------------------------------------------|
|                                                                                                    | ESC            | Return to standard display                      |                                                                                                    |
|                                                                                                    | ₹ <del>L</del> | Select an icon and enable the available options |                                                                                                    |
|                                                                                                    | $\downarrow$   | Select an icon and enable the available options |                                                                                                    |

#### channel to the Master display unit.

Adding a display unit.

and select option

Confirm with 🔽

Scan environment:

(in open field).

present:

The display unit scans all of the channels other than its own and identifies all the Slave units. switched on, within an 80 m radius

dentification of the display units

The first five Slave units that are powered up, unlocked or disassociated, present

with a radius of 80 m are displayed on the screen. If there are more than five, selec the "others" line (or "start of list" ) and

confirm to display all the slaves present.

Selecting one of the display units present Select the Slave display unit that will be added to the Master display unit. The display unit operating channel will be

You can only add one display unit at a time.

Re-start the sequence for each added dis-

To finalise the procedure and use the equipment in multiple configuration, power down all equipment and then power up again, starting with the sensors and the Slave units and finishing with the

Check the configuration using the icon

The example shows a configuration where 4 sensors are associated with 4

XXXXXXX = Serial No.

automatically modified.

Confirm with 🖌

Master display unit.

play unit

\_\_\_0

displav units.

+ 🖸

Go to the parameter setting menu

| 0          | b) Adding a display                                | unit ope                                                     | rating on a dif ferent channe                            |
|------------|----------------------------------------------------|--------------------------------------------------------------|----------------------------------------------------------|
| 50         |                                                    | $\checkmark$                                                 | Confirm the selection                                    |
| 977        | CONFIG MENO<br>DATESTINE<br>COEFFICIENTS<br>MEMORY | ESC                                                          | Return to previous window                                |
| )          | +                                                  |                                                              | Select an icon and enable the available options          |
| 4 ()       |                                                    | $\downarrow$                                                 | Select an icon and enable the available options          |
| <b>5</b> 1 |                                                    | $\checkmark$                                                 | No action                                                |
| Ë          | CHAN OR                                            | ESC                                                          | No action                                                |
| O          |                                                    | Ŕ                                                            | No action                                                |
|            |                                                    | $\mathbb{P}$                                                 | No action                                                |
| 52         |                                                    | $\checkmark$                                                 | Confirm the selection                                    |
| <b>AFI</b> |                                                    | ESC                                                          | General reset with no addition of display                |
| C)         | XXXXXXXXX<br>XXXXXXXXX<br>OTHERS                   |                                                              | Select an icon and enable the available options          |
| Z          |                                                    | B                                                            | Select an icon and enable the available options          |
| 53         |                                                    | $\checkmark$                                                 | Confirm the selection                                    |
| ND         | XXXXXXXXX                                          | ESC                                                          | Return to the standard screen with no additional display |
| ₹          | XXXXXXXXX<br>XXXXXXXXX<br>OTHERS C                 |                                                              | Select an icon and enable the available options          |
| SIN        |                                                    | \$                                                           | Select an icon and enable the available options          |
| 54         |                                                    |                                                              | No action                                                |
| GIN        | 400<br>C:08 (E) (E) (E) (E)<br>M(E)                | ESC                                                          | No action                                                |
| EN         |                                                    |                                                              | No action                                                |
| B          |                                                    | $\left  \begin{array}{c} \\ \\ \\ \end{array} \right\rangle$ | No action                                                |
| Ë          |                                                    |                                                              | 31                                                       |

#### 7.6 Display in multiple configuration

Two-sensor display: 55 No action Displays the signed measurement kN Displays the total 080 ŧ ESC No action The sensor icons indicate their Select an icon and enable the battery levels available options Select an icon and enable the available options 56 57 58 C= 0 -====0 kN C= 0 ...... **kN** (R 100 kΝ 5,0000 0000 1 ÷ 600 0.000 ÷ I 0.000 + 0.000 Ì . 00001 ÷ 0000 ÷ 00003 = 50003 = Loss of link on one sensor 7.6.1 Multiple Display menu Navigation: 59 En appuyant sur une des deux flèches, l'en-Confirm the selection semble des fonctions disponibles apparaît. MENU KN By pressing on either of the two arrows, all available functions are displayed. 0000 T D Move from icon to icon using the arrows. 0000 T ID ESC Return to standard display + = By modifying the measurement sign, the + 0000 I 💷 T D value can be added or subtracted from the total. = 0.0003 TABE MAX Move clockwise from icon to 0 = the measurement will not be taken into account icon T = individual tare TARE and MAX acting on total. Move anticlockwise from icon D = Sensor identification to icon

The elementary and advanced functions are accessible as in the case on single display . The menu navigation and usage principle is the same irrespective of the number of associated sensors.

#### 8 PC CONNECTION (OPTIONAL)

#### 8.1 Description

The PC connection kit option is made up of a USB lead, a CD-ROM for installing the management software in Windows and a user manual.

The PC connection enables you to simultaneously manage up to 8 sensors.

The main PC connection functions are: The processing, saving in table or graph format and printing of measurement data.

The PC connection must be made using the Tractel® software, and after having read the user manual.

#### 9 MAINTENANCE, CHECKING AND CLEANING

#### 9.1 Battery and power pack status

The icons provide a constant indicator of the state of charge in the sensor batteries and display unit power pack.

In the event of a weak charge, replace the sensor batteries.

Regularly charge the power pack supplied with the display unit using the dynafor <sup>™</sup> charger.

B IMPORTANT: Power pack may be changed only by the manufacturer

Characteristics: Leclanché LiPO 3,7 V/ 1300 mAh. Charge 1,3 A max 4,2 V.

#### 9.2 Changing sensor batteries

Using a Phillips screwdriver, remove the battery housing cover. Place the 3 1.5 V "AA" batteries ( or 3 1.2 V "AA" batteries ) checking the polarities. Replace the battery housing cover.

#### 9.3 Regulatory check

9.3.1 Certificate of Adjustment

New appliances come with a certificate of adjustment. This document indicates the values obtained during adjustment and certifies that the sensor has been adjusted, in compliance with an in-house procedure, on a calibration bench with its calibration sensor connected to the International Standard calibrator.

Tractel® recommends an annual metrological check for every appliance.

9.3.2 ISO 376 calibration certificate

On request, appliances can be supplied with an ISO 376 calibration certificate.

This document certifies, with figures as proof, that the appliance has been calibrated in compliance with the ISO 376 Standard, on a calibration bench with its calibration sensor connected to the International Standard calibrator.

This certificate is valid for a maximum period of 26 months.

Tractel® recommends an annual metrological check for every appliance.

#### 9.4 Maintenance

The sensor / display unit assembly requires no specific maintenance other than a regular cleaning with a dry cloth.

#### 10 STORAGE, TRANSPORT, DISPOSAL

<u>Transport</u> : Transport the appliance in its original packaging.

B IMPORTANT : Avoid subjecting the dynafor ™ LLXh to shocks

Disposal: Any disposal of the appliance must be carried out in compliance with the regulations in force in the country of use. For countries subject to European regulations, the dynamometers and remote controls (display units) do not come under the terms of the "DEEE" and "RoHS" directives.

#### 11 OPERATING ANOMALIES AND TROUBLESHOOTING

| Display                                             | Possible causes                                                                                                    | Solutions                                                                                                    |
|-----------------------------------------------------|----------------------------------------------------------------------------------------------------|----------------------------------------------------------------------------------------------------|
| No initial reset                                    | Tare Function enabled<br>Permanent deformation of<br>the sensor following a hand-<br>ling error; excessive overload<br>or compression. | Disable the Tare function and<br>display the "GROS" stress<br>value<br>The appliance should be<br>checked by the manufacturer<br>before you continue using.                                          |
| he sensor does not switch on                        | Dead batteries<br>Electronic fault                                                                                                    | Change batteries<br>Contact the after-sales service                                                                                                    |
| The display unit does not switch on                 | Dead power pack<br>Electronic fault                                                                                                    | Charge power pack<br>Contact the after-sales service                                                                                                    |
| Sensor LED flashes at 4<br>hertz.<br>(4 per second) | No communication between the sensor and its electronic board.                                                                          | Contact the after-sales service                                                                                                    |
| No display evolution or display inconsistent.       | Sensor or sensor electronics<br>malfunction.                                                                                           | Reset: Switch of f the sensor<br>and display unit and then switch<br>on the sensor followed by the<br>display unit.<br>In the event of persistent<br>malfunction, contact the after<br>sales service |
| Linearity or precision problem.                     | Sensor or sensor electronics malfunction.                                                                                              | Contact the after-sales service                                                                                                    |

| Trouble                      | Possible causes                                                                                                    | Solutions                                                                                                    |
|------------------------------|----------------------------------------------------------------------------------------------------|----------------------------------------------------------------------------------------------------|
|                              | Dead sensor batteries<br>Sensor switched off or switched<br>to take standby mode (see 27)<br>Sensor too far from display unit<br>Network conflict | Replace batteries<br>Switch off display unit, switch on<br>sensor, switch on display unit.<br>Bring appliances closer together<br>Check network configuration<br>(advanced functions section<br>6.3.2.4 ). |
| Mab Not                      | Sensor subject to compression<br>or torsion<br>Negative imbalance of gauge<br>bridge                                                              | Eliminate compression stress on<br>sensor<br>Contact the after-sales service                                                                                                    |
| CHANNEL BUSY<br>NEW CHANNEL: | Switch on a Master display unit<br>on a site where several LLXh<br>are already operating.                                                         | Select a other channel (see § 7.5.6)                                                                                                    |
| PC LINK (USB)                | A connection has been made<br>using an USB lead between the<br>display unit and the PC without<br>having installed the Tractel®<br>software       | Use the Tractel® "PC Link"<br>option                                                                                                    |
| Ineffective display          | Malfunction of the display                                                                                                    | Keep the ON/OFF key pressed<br>during 10 sec.<br>Reboot both load cell and dis-<br>play (see 6.1)                                                                                                    |

GB

#### **12 PRODUCT MARKING**

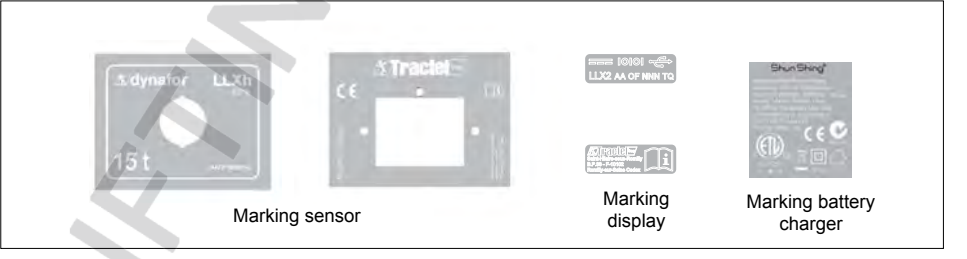

All of the indicators and labels placed on the product by the manufacturer must be kept clearly readable. Should they be lost or damaged, replace these indicators and labels before continuing to use the appliance. Tractel® can provide new labelling on request.